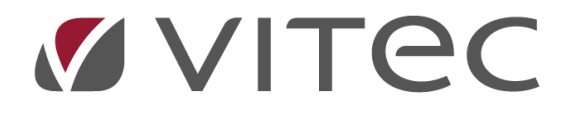

# Inbetalningar

## Lathund, Vitec Hyra

Reviderad: 2020-02-21

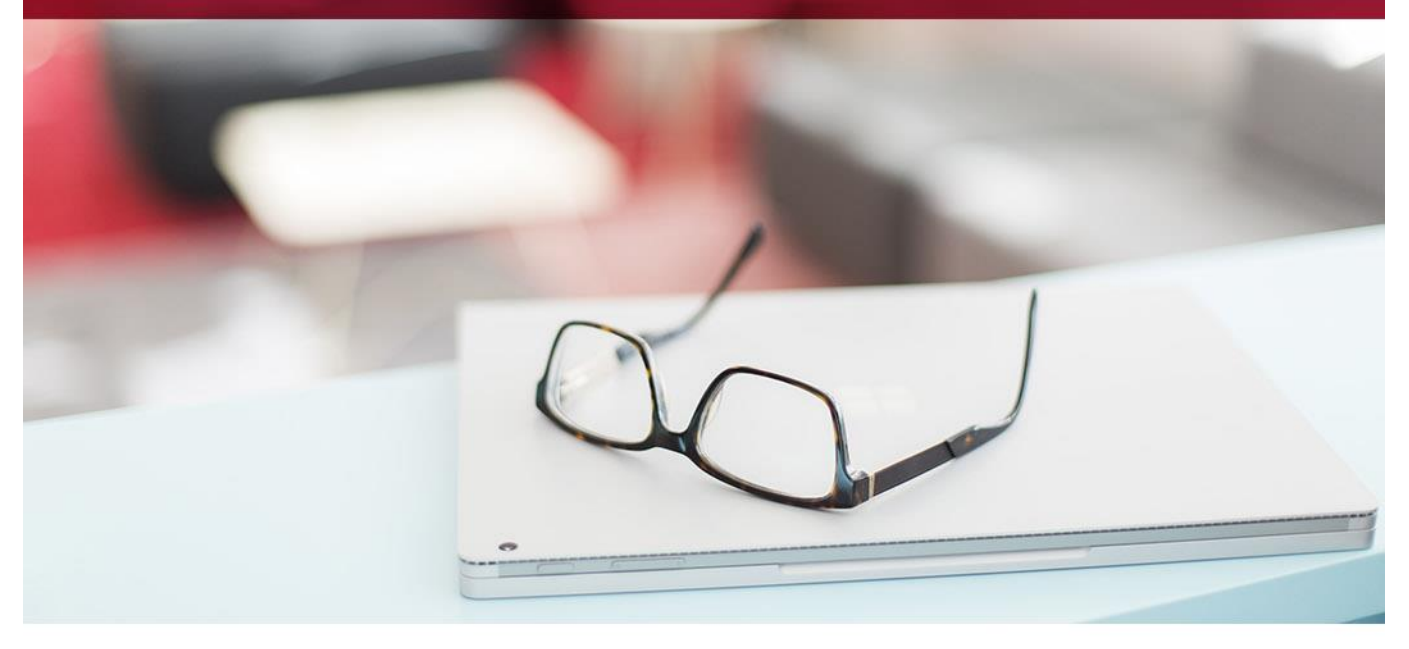

## Innehållförteckning

| nl | oetalningar                                     | 3  |
|----|-------------------------------------------------|----|
|    | Fil från banken                                 | 3  |
|    | Koppla till faktura/Byt faktura                 | 4  |
|    | Spara betalningar                               | 5  |
|    | Preliminära betalningar, möjlighet att redigera | 5  |
|    | Godkänn betalningar                             | 8  |
|    | Manuella inbetalningar                          | 10 |
|    | Godkänna betalningar                            | 11 |
|    | Betalningsjournal                               | 11 |
|    | Filter/Gruppera                                 | 12 |
|    | Mer information                                 | 13 |
|    | Skapa rapport                                   | 13 |
|    | Filformatet ISO20022.XML                        | 14 |
|    |                                                 |    |

## Inbetalningar

### Fil från banken

Gå in under Meny->Betalning->Importera betalningar.

Vitec Hyra har stöd för BG Max, Total IN samt ISO20022.XML och känner själv av vilken filtyp det är du vill läsa in.

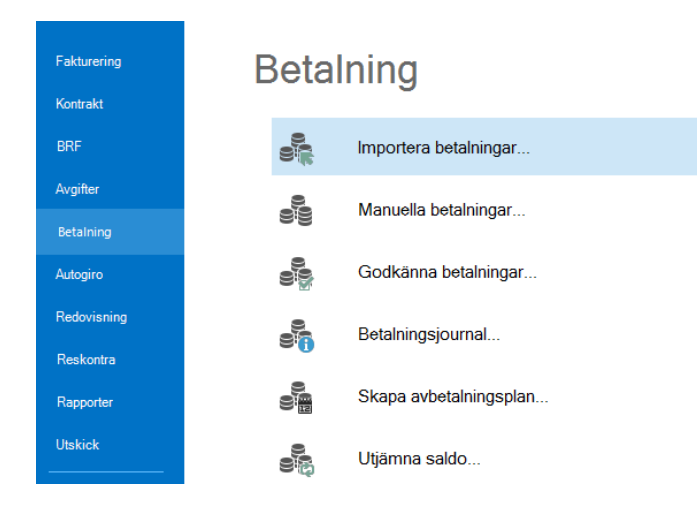

När du har klickat på importera betalningar så startas en guide för import av betalningar.

I den övre delen visas de betalningar som stämmer överens med fakturabelopp och OCR-nummer. I den undre delen visas de poster där det inte finns någon träff på till exempel OCR-nummer. Då kan du markera den felaktiga betalningen och välja **Koppla till faktura**.

Du kan byta faktura även på en korrekt inläst betalning. Alltså de betalningar som hamnar under inlästa betalningar, i den övre rutan i dialogen. Precis på samma sätt som du kan koppla en felaktig betalning till en faktura, kan du även byta faktura på en korrekt inläst betalning genom att klicka på **Byt faktura**.

Kontroll görs också vid inläsningen att bank- och plusgironumret stämmer överens med vad som är registrerat på den ägare som ocr-numret tillhör. Om kontrollen visar att gironumret inte stämmer överens hamnar betalningen i listan över felaktiga betalningar.

| impotera betalningar (1/3) 🗕 🗖 |                           |               |            |            |           |            |        | - 🗆 🗙  |               |           |            |                      |                     |              |             |
|--------------------------------|---------------------------|---------------|------------|------------|-----------|------------|--------|--------|---------------|-----------|------------|----------------------|---------------------|--------------|-------------|
| Importera b<br>Importera b     | etalningar<br>etalningar. |               |            |            |           |            |        |        |               |           |            |                      |                     |              | 000         |
| Vālj fil för in                | lāsning av betal          | ningar        | _          |            |           | Bläddra    | 6      | Spa    | ra betalninga | r         |            |                      |                     |              | 00          |
| Inlāsta beta                   | Iningar                   |               |            |            |           |            |        |        |               |           |            |                      |                     |              |             |
| Faktura                        | В                         | letalt belopp | Betald mo  | Restbelopp | Fakturabe | Faktura m  | Betalr | ning   | Förfalloda    | Antal dag | Beta       | Iningssätt           | Objekt              | Mottagare    |             |
|                                |                           |               |            |            |           |            |        |        |               |           |            |                      |                     |              |             |
|                                |                           |               |            |            |           |            |        |        |               |           |            |                      |                     |              |             |
|                                |                           |               |            |            |           |            |        |        |               |           |            |                      |                     |              |             |
|                                |                           |               |            |            |           |            |        |        |               |           |            |                      |                     |              |             |
|                                |                           |               |            |            |           |            |        |        |               |           |            |                      |                     |              |             |
|                                |                           |               |            |            |           |            |        |        |               |           |            |                      |                     |              |             |
|                                |                           |               |            |            |           |            |        |        |               |           |            |                      |                     |              |             |
|                                |                           |               |            |            |           |            |        |        |               |           |            |                      |                     |              |             |
|                                |                           |               |            |            |           |            |        |        |               |           |            |                      |                     |              |             |
| <                              |                           |               |            |            |           |            |        |        |               |           |            |                      |                     |              | >           |
|                                |                           |               |            |            |           |            |        |        |               |           |            |                      | Byt faktura         | 🗱 Ta bort    | betalning   |
| Felaktiga be                   | etalningar                |               |            |            |           |            |        |        |               |           |            |                      |                     |              | <b>51.4</b> |
| rran                           | Adress                    | 10            | 534 STOCKH | bankgro    | 5         | pp v.<br>S | EK     | belopp | Detal Va      | 01255     | ns<br>1017 | 2017-11-07           | Fran (kontoagare)   | man (konto)  | Fran (par   |
|                                |                           |               |            |            |           |            |        |        |               |           |            |                      |                     |              |             |
|                                |                           |               |            |            |           |            |        |        |               |           |            |                      |                     |              |             |
| <                              |                           |               |            |            |           |            |        |        |               |           |            | -                    |                     |              | >           |
| Totalbelopp i b                | oetalningsfil: 5 kr       |               |            |            |           |            |        |        |               |           |            |                      |                     | Koppla t     | ill faktura |
|                                |                           |               |            |            |           |            |        |        |               |           | A          | vbryt << <u>B</u> ak | åt <u>N</u> ästa >> | <u>K</u> lar | Hjälp       |

När du läst in en fil flyttas den till katalogen 'Inlästa' och får en typ av stämpel. Detta för att samma fil inte ska kunna läsas in igen av misstag.

#### Koppla till faktura/Byt faktura

Då kommer du in i ett dialogfönster för att matcha ihop betalningen med en faktura. Systemet söker på de första bokstäverna i namnet och ger dig förslag. Det är inte säkert att det är korrekt utan du måste bestämma trovärdigheten i förslagen. Du kan också söka upp specifika fakturor på till exempel belopp eller objektsnummer.

När du har valt korrekt faktura klickar du på 'ok'. Då har du kopplat ihop betalningen med fakturan.

| Sõk faktura:                       |                           |                  |            |           |            |            |           |                 | $\square$  |
|------------------------------------|---------------------------|------------------|------------|-----------|------------|------------|-----------|-----------------|------------|
| Fakturanummer                      |                           | Fakturabelopp    | 0          | Restbelop | <b>b</b>   | 0          |           |                 |            |
| Ursprungligt fakti                 | uranummer i externt syste | m                |            |           |            |            |           |                 |            |
| Person                             |                           |                  | Objekt     |           |            |            |           |                 |            |
| Sök endast fakturor med restbelopp |                           |                  |            | Rensa sö  | kfält      | Sök Q      |           |                 |            |
| Objekt                             | Objektstyp                | Objektstypsgrupp | Fakturanum | Belopp    | Restbelopp | Förfalloda | Mottagare | Fakturajoumalsn | Fakturatyp |

#### Spara betalningar

När alla betalningar ligger på rätt faktura väljer du 'Spara betalningar'. Betalningarna sparas då men är ännu inte godkända. Det innebär att om du går in på en reskontra så ser du visserligen betalningen men den är ljusgrå, vilket innebär att den fortfarande skulle kunna ändras eller plockas bort. Det är först när den är godkänd som den går till bokföring.

#### Preliminära betalningar, möjlighet att redigera

Därefter klickar du på 'nästa' och har möjlighet att exkludera eller inkludera betalningar att godkänna. Du har även möjlighet att redigera betalningar här. Om de ligger i det undre vänstra fältet kommer de inte att godkännas eftersom de är avvikande på något sätt, exempelvis kan det inbetalda beloppet skilja sig från restbeloppet på fakturan. Du kan då välja att inkludera dessa ändå eller gå in och undersöka närmare. De betalningar som ligger i den övre vänstra delen är de som kommer att godkännas. Till höger i bilden har du en sammanställning av betalningar som kommer att godkännas.

|                                                     |                                            |                 |               | Manuella b | etalningar (2/3 |          |       |                |            |                |        | x    |
|-----------------------------------------------------|--------------------------------------------|-----------------|---------------|------------|-----------------|----------|-------|----------------|------------|----------------|--------|------|
| <b>Prelimināra betalr</b><br>Vālji i den högra list | <b>iingar</b><br>an (Betalningar att godkä | inna) de betaln | ingar som ska | godkānnas. |                 |          |       |                |            |                | 0,00   |      |
| Visa endast mina                                    |                                            |                 |               |            |                 |          | Beta  | lningar att go | dkānna     |                |        |      |
| Faktura                                             | Betalt belopp                              | Betald mo       | Restbelopp    | Fakturabe  | Faktura m       | Betalı   |       | Ägare          | Datum      | Betalningssätt | Belopp | Öres |
| 1115004                                             | 5 396                                      |                 | 5 396         | 5 396      |                 | 2020     |       | Vitec Bostä    | 2020-02-20 | Manuellt BG    | 5 396  | _    |
|                                                     | 5 396                                      | 0               |               |            |                 |          |       |                |            |                | 5 396  |      |
|                                                     |                                            |                 |               |            |                 |          |       |                |            |                |        |      |
|                                                     |                                            |                 |               |            |                 |          |       |                |            |                |        |      |
|                                                     |                                            |                 |               |            |                 |          |       |                |            |                |        |      |
| <                                                   |                                            |                 |               |            |                 | >        |       |                |            |                |        |      |
|                                                     | 🚔 Dela upp                                 | Exkluder        | a 🚔 F         | Redigera   | 嬇 Ta bort       |          |       |                |            |                |        | -    |
| Avvikande betalni                                   | ngar                                       |                 |               |            |                 |          | •     |                |            |                |        |      |
| Faktura                                             | Betalt belopp                              | Betald mo       | Restbelopp    | Fakturabe  | Faktura m       | Betalı   |       |                |            |                |        |      |
|                                                     |                                            |                 |               |            |                 |          |       |                |            |                |        | _    |
|                                                     |                                            |                 |               |            |                 |          |       |                |            |                |        |      |
|                                                     |                                            |                 |               |            |                 |          |       |                |            |                |        |      |
|                                                     |                                            |                 |               |            |                 |          |       |                |            |                |        |      |
| <                                                   | 💼 Dela upp                                 | 1 Inkludera     | a 🔒 F         | Redigera   | 🛃 Ta bort       | <b>`</b> | <     |                |            |                |        | >    |
|                                                     |                                            |                 |               |            |                 |          | Avbry | t << Ba        | kåt Näst   | a >> Klar      | Hjälp  |      |

#### Redigera betalning

Om du väljer att redigera betalning har du möjlighet att ändra belopp, datum och betalningssätt

| ۵                    | R              | ledigera betalning                                      | ×           |
|----------------------|----------------|---------------------------------------------------------|-------------|
| Betalning:<br>Belopp | 5396,00        | Betalningssätt: Avskriven h<br>Inkasso<br>Intern betalt | yra<br>ning |
| Betalningsdatum      | 2020-02-20 💌   | Oresavrund<br>Manuellt BC<br>Omföring                   | ning        |
| Bokföringsdatum      | 2020-02-20 🔹 🛈 |                                                         |             |
|                      |                |                                                         | OK Avbryt   |

#### Dela upp betalning

Om du väljer att dela upp betalning får du först välja du vilken/vilka fakturor som betalningen ska fördelas på. Det går endast att välja fakturor med samma mottagare som ursprungsbetalningen.

| poleur 15         | Fakturanum   | Nytt belopp (betalning) | Nytt betalningssätt | Belopp      | Restbelopp    | Förfalloda | ivy betaining på faktura                                   |                                           |
|-------------------|--------------|-------------------------|---------------------|-------------|---------------|------------|------------------------------------------------------------|-------------------------------------------|
| 3 02-1022         | 1115004      | 5396,00                 | Manuelit BG         | 5 396       | 5 396         | 2019-11-29 | Ursprungsbelopp                                            | 5396,00                                   |
|                   |              |                         |                     |             |               |            | Återstående belopp                                         | 0.00                                      |
|                   |              |                         |                     |             |               |            |                                                            | Använd återstående belopp 🛛 🞍             |
|                   |              |                         |                     |             |               |            | Nytt belopp                                                |                                           |
|                   |              |                         |                     |             |               |            | Använd betalningssätt f                                    | rån ursprungsbetalning                    |
|                   |              |                         |                     |             |               |            | Betalningssätt Avskri<br>Intern<br>Öresa<br>Nanur<br>Omför | ven hyra<br>o<br>vrundning<br>Mt BG<br>ng |
|                   |              |                         |                     |             |               | >          | Faktura                                                    |                                           |
| akturor med sam   | ma mottagare |                         |                     | 1 Inklud    | iera 🚽        | Exkludera  | Fakturanummer                                              |                                           |
| )bjekt <b>†</b> ≟ | Objektstyp   | Objektstypsgrupp        | Fakturanum Be       | lopp Restbe | elopp Förfalk | oda Mot ^  | Belopp                                                     |                                           |
|                   |              |                         |                     |             |               |            | Agare                                                      |                                           |
|                   |              |                         |                     |             |               |            | Bankgiro                                                   |                                           |
|                   |              |                         |                     |             |               |            | Plusgiro                                                   |                                           |
|                   |              |                         |                     |             |               |            |                                                            |                                           |
|                   |              |                         |                     |             |               |            |                                                            |                                           |
|                   |              |                         |                     |             |               |            |                                                            |                                           |
|                   |              |                         |                     |             |               | ~<br>>     |                                                            |                                           |
|                   |              |                         |                     |             |               |            |                                                            |                                           |

Filtrera

Det går även att söka bland fakturorna genom att fylla i nedan val och klicka sedan på Filtrera.

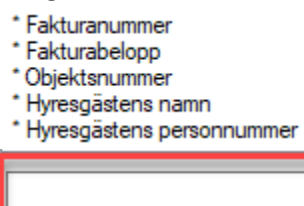

I den nedre rutan markerar du fakturan/-orna som ska inkluderas. I högra delen anges det nya beloppet för respektive faktura. Hela inbetalningsbeloppet måste vara fördelat innan du kan spara med Ok-knappen.

| ۵        |               |                    |                         |                     | Dela u     | ıpp betalni | ing       |            |                      | ×                                                                               |
|----------|---------------|--------------------|-------------------------|---------------------|------------|-------------|-----------|------------|----------------------|---------------------------------------------------------------------------------|
| Fakturor | att fördela l | betalningens urspr | ungshelopp på           |                     |            |             |           |            |                      |                                                                                 |
| Objekt   | <b>Φ</b> #    | Fakturanum         | Nutt beloop (betaloing) | Nutt hetalningssätt | Belon      | n Reeth     | helonn    | Förfalloda | Ny betalning på fakt | tura                                                                            |
|          | 96-00015      | 304402887          | 11100.00                | OCB Bankoim         | 10.64      | 8 1         | 10 648    | 2019-07-31 | Ursprungsbelopp      | 11100.00                                                                        |
| 2001     | 000010        | 304402007          | 11100,00                | OCT Dangio          | 10 04      |             | 10 040    | 2010 07 01 | Atomt and a balance  | 0.00                                                                            |
|          |               |                    |                         |                     |            |             |           |            | Aterstaende belopp   | 0,00                                                                            |
|          |               |                    |                         |                     |            |             |           |            |                      | Använd återstående belopp 🛛 🚽                                                   |
|          |               |                    |                         |                     |            |             |           |            | Nytt belopp          | 11 100                                                                          |
|          |               |                    |                         |                     |            |             |           |            |                      |                                                                                 |
|          |               |                    |                         |                     |            |             |           |            | Använd betalni       | ngssätt från ursprungsbetalning                                                 |
|          |               |                    |                         |                     |            |             |           |            | Betalningssätt       | Autogiro Bankgiro<br>Inkasso<br>Intern betalning<br>Dom dankuma<br>OCR Pluseiro |
|          |               |                    |                         |                     |            |             |           |            |                      | Deposition<br>Diffbortbokning mindre belopp<br>Inhyrd                           |
| <        |               |                    |                         |                     |            |             |           | >          | Eaktura              |                                                                                 |
|          |               |                    |                         |                     | 1 Ink      |             | L         | Exkludera  | Faktura              | 004400007                                                                       |
| Fakturor | med samm      | a mottagare        |                         |                     |            |             |           |            | Fakturanummer        | 304402887                                                                       |
| Objekt   | Ω≞            | Objektstyp         | Objektstypsgrupp        | Fakturanum          | Belopp Res | tbelopp     | Förfallod | a Mot ^    | Beiopp               | 10648,00                                                                        |
| 0019     | 96-00015      | 5 rum och kök      | Bostäder                | 304402888           | 10 648     | 10 648      | 2019-08   | -30 Mor    | Hestbelopp           | 10648,00                                                                        |
| 0019     | 96-00015      | 5 rum och kök      | Bostäder                | 304402886           | 10 648     | 10 648      | 2019-06   | 28 Mor     | Agare                | Agare #304                                                                      |
| 0019     | 96-00015      | 5 rum och kök      | Bostäder                | 304402885           | 10 648     | 10 648      | 2019-05   | -31 Mor    | Bankgiro             | 228866410                                                                       |
| 0019     | 96-00015      | 5 rum och kök      | Bostäder                | 304402884           | 10 648     | 10 648      | 2019-04   | -30 Mor    | Plusgiro             | 228866410                                                                       |
| 0019     | 96-00015      | 5 rum och kök      | Bostäder                | 304402883           | 10 648     | 10 648      | 2019-03   | -29 Mor    |                      |                                                                                 |
| 0019     | 96-00015      | 5 rum och kök      | Bostäder                | 304400599           | 10 648     | 10 648      | 2019-02   | 28 Mor     | * Betalningens belon | n 11 100 kr.överstiger fakturans resthelopp på 10                               |
| 0019     | 96-00015      | 5 rum och kök      | Bostäder                | 304400598           | 10 648     | 10 648      | 2019-01   | -31 Mor    | 648 kr.              |                                                                                 |
| 0019     | 96-00015      | 5 rum och kök      | Bostäder                | 304400597           | 10 648     | 10 648      | 2018-12   | 28 Mor     |                      |                                                                                 |
| 0019     | 96-00015      | 5 rum och kök      | Bostäder                | 370400268           | 10 648     | 0           | 2018-02   | -28 Mor    |                      |                                                                                 |
| 0019     | 96-00015      | 5 rum och kök      | Bostäder                | 370400262           | 10 648     | 0           | 2018-01   | -31 Mor    |                      |                                                                                 |
| ⊠ 0019   | 96-00015      | 5 rum och kök      | Bostäder                | 370400228           | 10 648     | 0           | 2017-12   | 29 Mor ¥   |                      |                                                                                 |
| <        |               |                    |                         |                     |            |             |           | >          |                      |                                                                                 |
|          |               |                    | Filtrera (1)            |                     |            |             |           |            |                      |                                                                                 |
|          |               |                    |                         |                     |            |             |           |            |                      |                                                                                 |
|          |               |                    |                         |                     |            |             |           |            |                      | OK Avbryt                                                                       |

Använd samma betalningssätt som ursprungsfakturans betalning har, eller så bockar du ur valet och väljer ett nytt betalningssätt i listan.

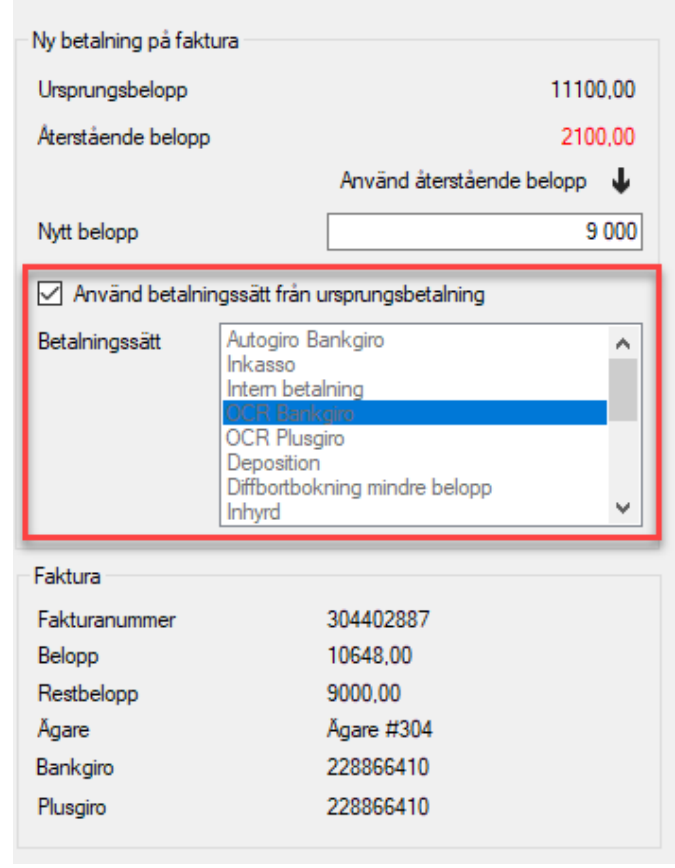

Du får hjälp med hur stort det återstående beloppet är att fördela. Det går också bra att klicka på *Använd återstående belopp* för att få beloppet ifyllt.

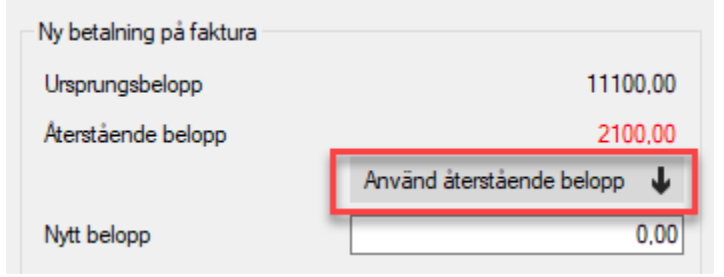

Vid OK kommer du tillbaka till listan med de preliminära betalningarna

| •  |                                          |                                                  |                 |               | indificiente e | otarinigar (ese | <i>a</i> |    |               |              |                |        | - ^  |
|----|------------------------------------------|--------------------------------------------------|-----------------|---------------|----------------|-----------------|----------|----|---------------|--------------|----------------|--------|------|
| Pr | <b>eliminära bet</b><br>Välj i den högra | <b>alningar</b><br>listan (Betalningar att godki | änna) de betalr | ingar som ska | godkännas.     |                 |          |    |               |              |                | 0      |      |
|    | Visa endast min                          | a                                                |                 |               |                |                 |          | В  | etalningar at | t godkānna   |                |        |      |
|    | Faktura                                  | Betalt belopp                                    | Betald mo       | Restbelopp    | Fakturabe      | Faktura m       | Betal    |    | Ägare         | Datum        | Betalningssätt | Belopp | Ores |
| ŝ  | 1115004                                  | 5 396                                            |                 | 5 396         | 5 396          |                 | 2020     | 1  | Vitec Bosta   | 2020-02-20   | Manuelt BG     | 5 396  |      |
|    |                                          | 5 396                                            | 0               |               |                |                 | -        |    |               |              |                | 5 396  |      |
|    |                                          |                                                  |                 |               |                |                 |          |    |               |              |                |        |      |
|    |                                          |                                                  |                 |               |                |                 |          |    |               |              |                |        |      |
|    |                                          |                                                  |                 |               |                |                 |          |    |               |              |                |        |      |
|    |                                          |                                                  |                 |               |                |                 |          |    |               |              |                |        |      |
|    |                                          |                                                  |                 |               |                |                 |          |    |               |              |                |        |      |
|    |                                          |                                                  |                 |               |                |                 | _        |    |               |              |                |        |      |
| <  |                                          |                                                  |                 |               |                |                 | >        |    |               |              |                |        |      |
|    |                                          | 腾 Dela upp                                       | Exkluder        | a 💑 I         | Redigera       | 🚔 Tabor         | t i      | 0  |               |              |                |        |      |
| Av | vikande betal                            | ningar                                           | 000             |               |                |                 |          |    |               |              |                |        |      |
|    | Faktura                                  | Betalt belopp                                    | Betald mo       | Restbelopp    | Fakturabe      | Faktura m       | Betak    |    |               |              |                |        |      |
|    |                                          |                                                  |                 |               |                |                 |          |    |               |              |                |        |      |
|    |                                          |                                                  |                 |               |                |                 |          |    |               |              |                |        |      |
|    |                                          |                                                  |                 |               |                |                 | _        |    |               |              |                |        |      |
|    |                                          |                                                  |                 |               |                |                 |          |    |               |              |                |        |      |
|    |                                          |                                                  |                 |               |                |                 |          |    |               |              |                |        |      |
|    |                                          |                                                  |                 |               |                |                 |          |    |               |              |                |        |      |
|    |                                          |                                                  |                 |               |                |                 |          |    |               |              |                |        |      |
| <  |                                          |                                                  |                 |               |                |                 | >        |    |               |              |                |        |      |
|    |                                          | 👼 Dela upp                                       | 1 Inkluder      |               | Redigera       | 🛃 Ta bor        | t        |    | 2             |              |                |        | >    |
|    |                                          |                                                  |                 |               |                |                 |          | ۵۰ | hot c         | Rakát Não    | ta ss Klar     | Hisk   |      |
|    |                                          |                                                  |                 |               |                |                 |          | 0  | wiji (        | <u>14</u> 05 | <u>iv</u> al   | Doh    |      |

När du är klar så klickar du på 'Nästa' för att kunna godkänna betalningarna. Du kan också klicka på 'Klar' och godkänna betalningarna senare.

#### Godkänn betalningar

Här väljer du om du vill godkänna betalningarna. Du kan också välja att avbryta här och senare gå in och godkänna betalningar.

#### **VITec**

| R  | Importera betalningar (3/3) 💶 🗖 🗙            |        |           |            |           |           |            |            |           |                   |                    |   |
|----|----------------------------------------------|--------|-----------|------------|-----------|-----------|------------|------------|-----------|-------------------|--------------------|---|
| Go | ìodkānn betalningar                          |        |           |            |           |           |            |            |           |                   |                    |   |
| H  | Här listas de betalningar som ska godkännas. |        |           |            |           |           |            |            |           |                   |                    |   |
|    |                                              |        |           |            |           |           |            |            |           |                   |                    | _ |
|    |                                              |        |           |            |           |           |            |            |           | 間 G               | odkänn betalningar |   |
|    | Faktura                                      | Belopp | Betald mo | Restbelopp | Fakturabe | Faktura m | Betalning  | Förfalloda | Antal dag | Betalningssätt    | Objekt             |   |
| ñ  | 1110002459                                   | 6 204  |           | 6 204      | 6 204     |           | 2017-08-31 | 2017-08-31 |           | Autogiro Bankgiro | 115901-9012        |   |
|    |                                              | 6 204  | 0         |            |           |           |            |            |           |                   |                    |   |
|    |                                              |        |           |            |           |           |            |            |           |                   |                    |   |
|    |                                              |        |           |            |           |           |            |            |           |                   |                    |   |
|    |                                              |        |           |            |           |           |            |            |           |                   |                    |   |
|    |                                              |        |           |            |           |           |            |            |           |                   |                    |   |
|    |                                              |        |           |            |           |           |            |            |           |                   |                    |   |
|    |                                              |        |           |            |           |           |            |            |           |                   |                    |   |
|    |                                              |        |           |            |           |           |            |            |           |                   |                    |   |
|    |                                              |        |           |            |           |           |            |            |           |                   |                    |   |
|    |                                              |        |           |            |           |           |            |            |           |                   |                    |   |
|    |                                              |        |           |            |           |           |            |            |           |                   |                    |   |
|    |                                              |        |           |            |           |           |            |            |           |                   |                    |   |
|    |                                              |        |           |            |           |           |            |            |           |                   |                    |   |
|    |                                              |        |           |            |           |           |            |            |           |                   |                    |   |
|    |                                              |        |           |            |           |           |            |            |           |                   |                    |   |
|    |                                              |        |           |            |           |           |            |            |           |                   |                    |   |
|    |                                              |        |           |            |           |           |            |            |           |                   |                    |   |
|    |                                              |        |           |            |           |           |            |            |           |                   |                    |   |
|    |                                              |        |           |            |           |           |            |            |           |                   |                    |   |
|    |                                              |        |           |            |           |           |            |            |           |                   |                    |   |
|    |                                              |        |           |            |           |           |            |            |           |                   |                    |   |
|    |                                              |        |           |            |           |           |            |            |           |                   |                    |   |
|    |                                              |        |           |            |           |           |            |            |           |                   |                    |   |
| c  |                                              |        |           |            |           |           |            |            |           |                   |                    |   |
| _  |                                              |        |           |            |           |           |            |            |           |                   |                    | - |
|    |                                              |        |           |            |           |           |            | Avbryt     | << Bakå   | Nästa >>          | Klar Hjälp         |   |

👸 Betalningsjournal

När betalningarna är godkända dyker en ny knapp upp.

Du kan nu ta ut en betalningsjournal. Sedan klickar du 'klar'.

Om du väljer att klicka på betalningsjournal direkt när du har godkänt betalningarna får du en journal som innehåller endast de betalningar som du nyss godkänt.

Se längre ner i lathunden för mer information kring betalningsjournalen.

## Manuella inbetalningar

Om du ska lägga in manuella betalningar väljer du istället "betalning" och "manuella betalningar".

| Fakturering | Betalning                |  |  |  |  |  |  |  |
|-------------|--------------------------|--|--|--|--|--|--|--|
| Kontrakt    | 3                        |  |  |  |  |  |  |  |
| BRF         | Importera betalningar    |  |  |  |  |  |  |  |
| Avgifter    | - Manualla betalaingar   |  |  |  |  |  |  |  |
| BetaIning   | Sig Wandella Decanningar |  |  |  |  |  |  |  |
| Autogiro    | Godkänna betalningar     |  |  |  |  |  |  |  |
| Redovisning | Betalningsjournal        |  |  |  |  |  |  |  |
| Reskontra   | 0                        |  |  |  |  |  |  |  |
| Rapporter   | Skapa avbetalningsplan   |  |  |  |  |  |  |  |
| Utskick     | Jtjāmna saldo            |  |  |  |  |  |  |  |

Här söker du fram fakturan som ska betalas och anger beloppet, betalningsdatum samt betalningssättet. Sedan väljer du spara och betalningen syns längst ner i bilden.

| ŵ                             | Manuella betalningar (1/3) _ 🗖          |                   |                    |                             |            |            |            |                |           |            |
|-------------------------------|-----------------------------------------|-------------------|--------------------|-----------------------------|------------|------------|------------|----------------|-----------|------------|
| Manuella bet<br>Registrera ma | <b>alningar</b><br>anuella betalningar. |                   |                    |                             |            |            |            |                |           | 0,00       |
| Sõk faktura:                  |                                         |                   |                    |                             |            |            |            |                |           | $\bowtie$  |
| Fakturanummer                 |                                         | Fakturabelopp     | 0                  | Restbelopp                  |            | 0          |            |                |           |            |
| Ursprungligt faktu            | uranummer i externt sy                  | stem              |                    |                             |            |            |            |                |           |            |
| Person                        |                                         |                   |                    | Objekt                      |            |            |            |                |           |            |
|                               | <ul> <li>Sök endast faktur</li> </ul>   | or med restbelopp |                    | Rensa söl                   | dält       | Sök 🔍      |            |                |           |            |
| Objekt                        | Objektstyp                              | Objektstypsgrupp  | Fakturanum         | Belopp                      | Restbelopp | Förfalloda | Mottagare  | Faktura        | ajoumalsn | Fakturatyp |
|                               |                                         |                   |                    |                             |            |            |            |                |           |            |
|                               |                                         |                   |                    |                             |            |            |            |                |           |            |
|                               |                                         |                   |                    |                             |            |            |            |                |           |            |
|                               |                                         |                   |                    |                             |            |            |            |                |           |            |
| <                             |                                         |                   |                    |                             |            |            |            |                |           | >          |
| Nva betalning                 | ar                                      |                   |                    |                             | •••        |            |            |                |           | 8          |
| Betalning:                    |                                         | Be                | etalningssätt: Aut | togiro Bankgir              | 0          |            | ^          |                |           | 919        |
| Belopp                        |                                         | 0,00              | Ink                | asso<br>em betalning        |            |            |            |                |           |            |
| Betalningsdatum               | 2017-08-16                              |                   | 00                 | R Bankgiro<br>R Plusgiro    |            |            | Ta bort    |                |           |            |
| Bokföringsdatum               | 2017-08-16                              | - (î)             | Bet                | talning från N<br>i Manuell | ovan       |            | ✓ Spara    |                |           |            |
| -                             |                                         |                   |                    |                             |            |            |            |                |           |            |
| <u>0 nya betalningar</u>      |                                         |                   |                    |                             |            |            |            |                |           |            |
| Befintliga beta               | lningar på vald fak                     | tura              |                    |                             |            |            |            |                |           |            |
| Faktura                       | Belopp                                  | Betald mo Restb   | elopp Fakturabe    | Faktura m                   | Betalning  | Förfalloda | Antal dag  | Betalningssätt | Obj       | ekt M      |
|                               |                                         |                   |                    |                             |            |            |            |                |           |            |
|                               |                                         |                   |                    |                             |            |            |            |                |           |            |
| <                             |                                         |                   |                    |                             |            |            |            |                |           | >          |
|                               |                                         |                   |                    |                             |            |            |            | N.". 1         | 14        | 11:21      |
|                               |                                         |                   |                    |                             |            | Avbry      | t << Bakát | Nasta >>       | Klar      | Hjalp      |

Därefter klickar du på 'nästa' och följer samma steg för godkännande som när du får en fil från bank.

Även här kan du avbryta innan du klickar på 'godkänna betalningar' och göra detta i ett senare skede.

Du får ett varningsmeddelande när du försöker registrera betalningar med **framtida betalningsdatum**. Det är möjligt att ignorera varningen och fortsätta registrera betalningen med framtida betalningsdatum.

## Godkänna betalningar

Har du valt att avbryta efter att ha läst in en fil och/eller lagt in manuella betalningar kan du godkänna allt i en klump genom att gå in på Betalning->Godkänna betalningar. Se vidare hur du gör under avsnittet om att godkänna betalningar i lathunden här ovanför.

| Fakturering            | BetaIning |                        |  |  |  |  |  |  |
|------------------------|-----------|------------------------|--|--|--|--|--|--|
| BRF                    |           | Importera betalningar  |  |  |  |  |  |  |
| Avgifter<br>Betalning  |           | Manuella betalningar   |  |  |  |  |  |  |
| Autogiro               | 000       | Godkänna betalningar   |  |  |  |  |  |  |
| Redovisning            |           | Betalningsjournal      |  |  |  |  |  |  |
| Reskontra<br>Rapporter |           | Skapa avbetalningsplan |  |  |  |  |  |  |
| Utskick                |           | Utjämna saldo          |  |  |  |  |  |  |

## Betalningsjournal

| Fakturering     | Betalning |                        |  |  |  |
|-----------------|-----------|------------------------|--|--|--|
| Kontrakt        | 8         |                        |  |  |  |
| BRF<br>Avaifter |           | Importera betalnıngar  |  |  |  |
| Betalning       | 000       | Manuella betalningar   |  |  |  |
| Autogiro        | 90        | Godkänna betalningar   |  |  |  |
| Redovisning     |           | Betalningsjournal      |  |  |  |
| Reskontra       | 0         | Skapa avbetalningsplan |  |  |  |
| Utskick         | 9.E       |                        |  |  |  |
|                 | 56        | Utjämna saldo          |  |  |  |

För att få ut en betalningsjournal väljer du Betalning->Betalningsjournal från huvudmenyn.

Gör dina urval i standardurvalet i steg ett, på exempelvis ägare eller fastighet. Du har också möjlighet att filtrera på objektstyp. Välj sedan 'nästa'.

I nästa steg gör du urval på betalningsdatum eller bokföringsdatum. Du kan också söka fram en särskild betalningsjournal. Kom ihåg att klicka på 'uppdatera' om du ändrar något för att se en korrekt lista.

| Betalningsjournal<br>Journal för de godkänd           | la betalningar     | na          |                                  |           |              |                        |                        |              | 9                                                                                                    |
|-------------------------------------------------------|--------------------|-------------|----------------------------------|-----------|--------------|------------------------|------------------------|--------------|----------------------------------------------------------------------------------------------------|
| <sup>l</sup> gare<br>Marvels Bostäder<br><b>Summa</b> | Betalda<br>2017-08 | tum<br>3-31 | Betahingssätt<br>Autogiro Bankgi | 0         | Be<br>6<br>6 | slopp On<br>204<br>204 | esavrundning<br>0<br>0 |              | Uval<br>Betalningsdatum<br>Fr om 2017-07-17 Uppdatera<br>Bokföringsdatum<br>Fr om Uppdatera<br>Bokföringsdatum<br>Fr om Uppdatera<br>Bokföringsdatum<br>Fr om Uppdatera<br>Bokföringsdatum<br>Fr om Uppdatera<br>Bokföringsdatum<br>Fr om Uppdatera<br>Om Uppdatera<br>Bokföringsdatum<br>Fr om Uppdatera<br>Der ägare<br>Per ägare<br>Per ägare<br>Per ägare och koddel<br>Filter<br>Betalningssätt<br>Namn<br>CCR Blusgiro<br>CCR Plusgiro |
| Faktura                                               | Belopp             | Betald mo   | Restbelopp                       | Fakturabe | Faktura m    | Betalning              | Förfalloda             | Antal dag Be | Kredtering     Attogiro Bankgiro     Antogiro Bankgiro     Intern betalning     Skapad     Intern betalning     Skapad     Intinon0501 2017-08-17  Rapport     Skapa rapport Sidbryt per ägare koddel                                                                                                    |

#### Filter/Gruppera

När du har några inlästa betalningsfiler har du också möjligheten att filtrera vilka betalningsjournalsnummer du vill se, och du kan filtrera på de olika betalningssätten.

| Gruppera                      |                                  |   |   |  |  |  |  |  |
|-------------------------------|----------------------------------|---|---|--|--|--|--|--|
| Per <u>äg</u> are             |                                  |   |   |  |  |  |  |  |
| 🔘 Per ägare och               | O Per ägare och <u>k</u> oddel   |   |   |  |  |  |  |  |
| Filter                        | Filter                           |   |   |  |  |  |  |  |
| Betalningssätt                |                                  |   |   |  |  |  |  |  |
| Namn                          |                                  |   | ^ |  |  |  |  |  |
| <ul> <li>OCR Bank</li> </ul>  | <ul> <li>OCR Bankgiro</li> </ul> |   |   |  |  |  |  |  |
| <ul> <li>OCR Plusg</li> </ul> | <ul> <li>OCR Plusgiro</li> </ul> |   |   |  |  |  |  |  |
| Kreditering                   | Kreditering                      |   |   |  |  |  |  |  |
| Autogiro Ba                   | Autogiro Bankgiro                |   |   |  |  |  |  |  |
| Intern beta                   | Intern betalning                 |   |   |  |  |  |  |  |
| Utjämnat s                    | Utjämnat saldo                   |   |   |  |  |  |  |  |
| <                             |                                  | > |   |  |  |  |  |  |
| Betalningsjournalnummer       |                                  |   |   |  |  |  |  |  |
| Nr                            | Skapad                           |   | ^ |  |  |  |  |  |
| 888000002                     | 2017-07-11                       |   | ~ |  |  |  |  |  |

Kom ihåg att klicka på 'uppdatera' om du ändrar något för att se en korrekt lista.

#### **Mer information**

Om du vill se vilka poster som ingår per datum klicka då på en rad så visas de i det undre fönstret.

|                                                  |                                                                                   |               | 1 103               | U                   |                 |           |           |                         |                  |  |
|--------------------------------------------------|-----------------------------------------------------------------------------------|---------------|---------------------|---------------------|-----------------|-----------|-----------|-------------------------|------------------|--|
| a 1110                                           |                                                                                   | 002618        | 404                 | n                   | 0               | 404       |           | 2017-07-31              | 2017-0           |  |
| 8                                                | Faktu                                                                             | ura<br>002913 | Belopp<br>765       | Betald mo           | Restbelopp<br>0 | Fakturabe | Faktura m | Betalning<br>2017-07-31 | Förfall<br>2017- |  |
| _                                                |                                                                                   |               |                     |                     |                 |           |           |                         |                  |  |
|                                                  |                                                                                   |               |                     |                     |                 |           |           |                         |                  |  |
| 1                                                | S                                                                                 |               |                     |                     |                 | 1 169     |           | 0                       |                  |  |
| 1                                                | Vit                                                                               | 2017-08-23    | Kredite             | ring                |                 | 0         | 0         |                         |                  |  |
|                                                  | Ma 2017-08-21<br>Ma 2017-08-31<br>Ma 2017-08-31<br>Ma 2017-08-31<br>Sc 2017-08-14 |               | Autogin             | o Bankgiro<br>ing   |                 | 2/ 162    |           | 0                       |                  |  |
|                                                  |                                                                                   |               | Kredite             | ing                 |                 | 0         |           | 0                       |                  |  |
| - 1                                              |                                                                                   |               | Intern b            | etalning            |                 | 404       | 0         |                         |                  |  |
| ī                                                |                                                                                   |               | Autogin             | o Bankgiro          |                 | 6 204     |           | ő                       |                  |  |
| Ma 2017-08-23                                    |                                                                                   | Kredite       | rina                |                     | 0               | 0         |           |                         |                  |  |
|                                                  | ма<br>Ма                                                                          | 2017-08-11    | Utiämo              | ankgiro<br>at saldo |                 | 6 000     |           | 0                       |                  |  |
|                                                  | Ma                                                                                | 2017-07-31    | Kredite             | ring<br>li          |                 | 0         |           | 0                       |                  |  |
|                                                  | Ma                                                                                | 2017-07-31    | Intern b            | etalning            |                 | 1 169     |           | 0                       |                  |  |
| _                                                | Ma                                                                                | 2017-07-31    | Inhyrd I            | petalning           |                 | 9 900     |           | 0                       |                  |  |
|                                                  | Ma                                                                                | 2017-07-26    | Kredite             | ring                |                 | 0         |           | 0                       |                  |  |
| 1                                                | Ma                                                                                | 2017-07-24    | Intern b            | etalning            |                 | 300       | 0         |                         |                  |  |
| Ī                                                | Ma                                                                                | 2017-07-18    | Intern b            | etalning            |                 | 404       |           | 0                       |                  |  |
|                                                  | Gla                                                                               | 2017-08-31    | Intern h            | etalning            |                 | 13        | 0         |                         |                  |  |
| AB 2017-08-15<br>Ca 2017-07-17<br>Gla 2017-08-01 |                                                                                   | Utišmo        | ankgiro<br>st.esido |                     | 0 004           | 0         |           |                         |                  |  |
|                                                  |                                                                                   | Kredite       | ring                |                     | 0               |           |           |                         |                  |  |
|                                                  |                                                                                   | Autogin       | o Bankgiro          |                     | 368 004         |           | 0         |                         |                  |  |
| AB 2017-08-31                                    |                                                                                   | Inhyrd b      | Inhyrd betalning    |                     | 7 084           | 0         |           |                         |                  |  |
| AB 2017-08-31 K                                  |                                                                                   | Kredite       | ring                |                     | 0               | 0         |           |                         |                  |  |
| 1                                                | AB                                                                                | 2017-07-31    | Kredite             | ting                |                 | 0         |           | 0                       |                  |  |

#### Skapa rapport

Du kan som vanligt högerklicka i en lista och exportera den till Excel. Men vill du ha den i PDF-format så klickar du på 'Skapa rapport' för att få ut den.

| Rapport                      |
|------------------------------|
| <u>S</u> kapa rapport        |
| Sidbryt per ägare 🗌 koddel 🗌 |
|                              |

| Betalningsjournal 2017-07-17 - 2017-09-17 |             |                             |               |               |             |                       | )17-08-17    |
|-------------------------------------------|-------------|-----------------------------|---------------|---------------|-------------|-----------------------|--------------|
| Fakturanr                                 | Objektnr    | Hyresgäst                   | Förfallodatum | Fakturabelopp | Betalbelopp | Betald moms Kravdatum | Inkassodatum |
| Ägare: Marvels Bostäder                   | r           |                             |               |               |             |                       |              |
|                                           |             |                             |               |               |             |                       |              |
| Betalningssätt: Autogiro Bankgiro         |             | Betalningsdatum: 2017-08-31 |               |               |             |                       |              |
| 1110002459                                | 115901-9012 |                             | 2017-08-31    | 6 204         | 6 204       | 0                     |              |
| Summa Autogiro Bankgir                    | го          | Antal: 1                    |               |               | 6 204       | 0                     |              |
| Summa 2017-08-31                          |             | Antal: 1                    |               |               | 6 204       | 0                     |              |
| Summa Marvels Bostade                     | ər          | Antal: 1                    |               |               | 6 204       | 0                     |              |
| Summa totalt                              |             | Antal: 1                    |               |               | 6 204       | 0                     |              |

## Filformatet ISO20022.XML

När det gäller ISO200022.XML kan filerna skilja sig något för de olika bankerna. Vi har främst testat det format som Swedbank använder sig av. Det betyder inte att vi inte stödjer andra bankers filer eftersom det mesta i filerna är likadant. Vad vi ser berör inte de variationer som finns i filerna den information som Vitec Hyra använder. Skulle du uppleva problem med ISO20022.XML är du välkommen att höra av dig till oss via ServiceCenter.